# NAVIGATION DANS LE FRONT-OFFICE

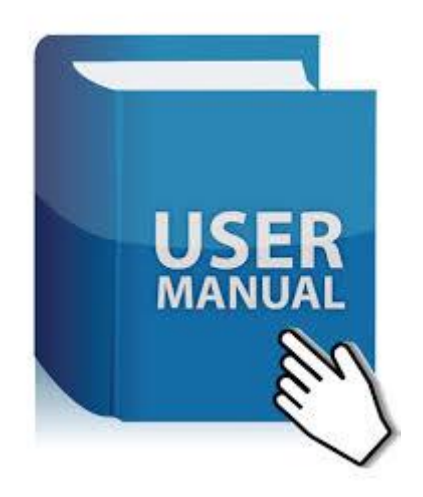

# **SOMMAIRE**

| 1) | ACCUEIL                                                        |
|----|----------------------------------------------------------------|
| 2) | RECHERCHE EN FULL TEXT OU RECHERCHE SIMPLE4                    |
| 3) | ZONE D'AFFICHAGE DES RESULTATS DE LA RECHERCHE (VINS & REPAS)5 |
| 4) | SELECTIONNER UNE CATEGORIE (type de vins)6                     |
| 5) | INSCRIPTION / CONNEXION                                        |
| 6) | RAJOUTER UN VIN / APPORTEZ UNE CONTRIBUTION                    |

#### L'ACCUEIL

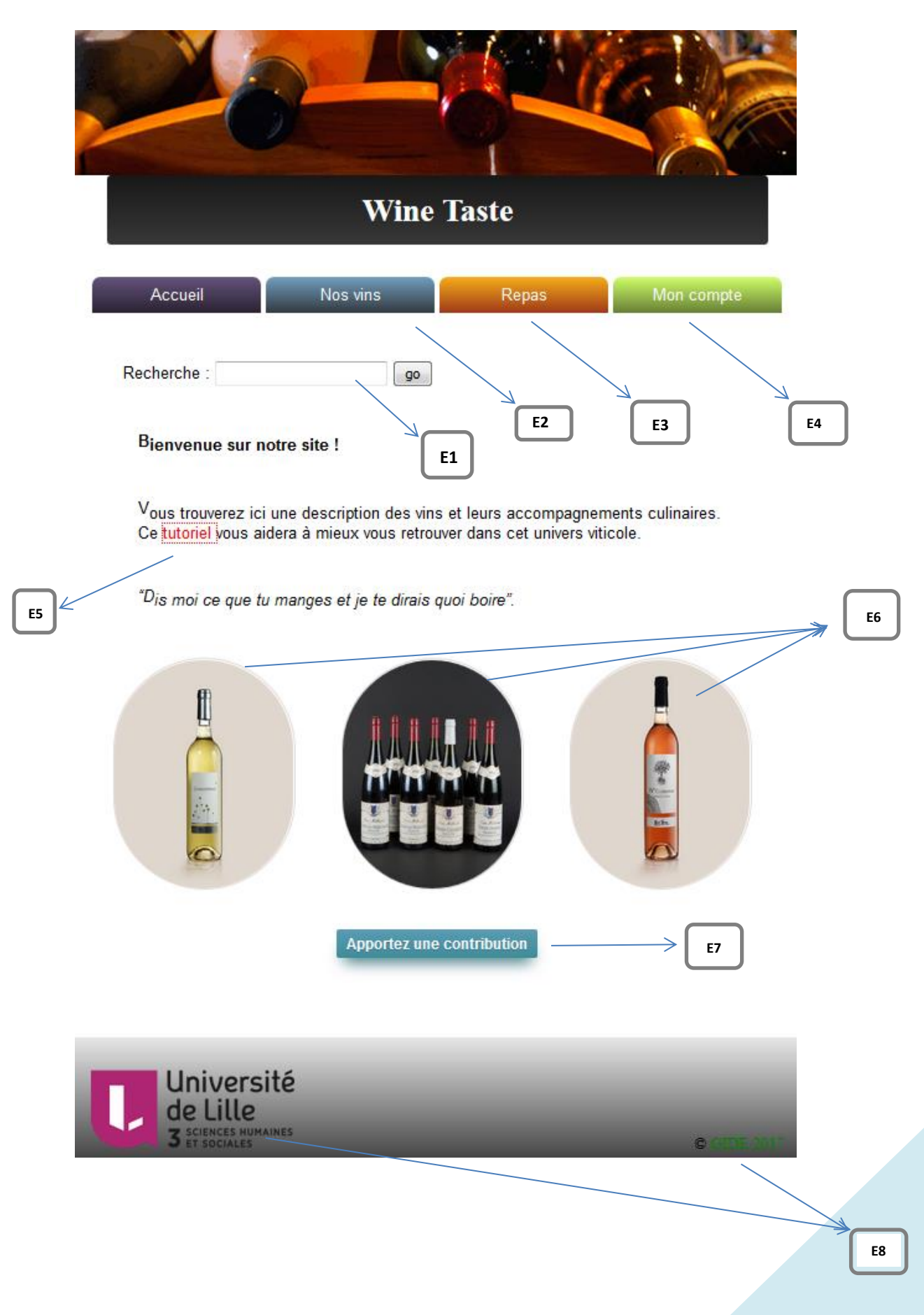

#### DESCRIPTION

E1 : Moteur de recherche (permet de faire des recherches dans la base de données qui alimente le site)

E2: La liste des vins par type

E3 : La liste des repas par type

**E4** : Espace membre (onglet qui permet de s'inscrire sur le site pour apporter des contributions.

E5 : Lien vers le guide d'utilisateur

**E6** : Autre moyen d'accès aux vins, images avec des liens vers les vins correspondants.

E7 : Lien vers le formulaire de saisie d'un vin

**E8** : Liens vers les sites de l'Université de Lille3 et la présentation du master GIDE

#### E1 : RECHERCHE EN FULL TEXT OU RECHERCHE SIMPLE

| Recherche :               | go                                                      |
|---------------------------|---------------------------------------------------------|
| Bienvenue sur notre sit   | te !                                                    |
| Vous trouverez ici une de | scription des vins et leurs accompagnements culinaires. |

La recherche s'effectue à travers le moteur de recherche qui se trouve au coin supérieur gauche de toutes les pages du site. Indiquez le vin ou le repas de votre choix et des résultats apparaîtront en fonction de la disponibilité des enregistrements dans la base de données.

# E2 & E3 : ZONE D'AFFICHAGE DES RESULTATS DE LA RECHERCHE (VINS & REPAS)

| Recherche sur « montbazillac »                              | Recherche sur « omelette »                            |  |  |  |
|-------------------------------------------------------------|-------------------------------------------------------|--|--|--|
| Accueil Nos vins Repas Mon compte                           | Accueil Nos vins Repas Mon compte                     |  |  |  |
| Recherche : go                                              | Recherche : go                                        |  |  |  |
| (1) <sub>vin :</sub>                                        | (1)repas :                                            |  |  |  |
| Montbazillac                                                | • Omelette                                            |  |  |  |
| Université<br>de Lille<br>3 éléces humanes<br>e verse serve | Université<br>de Lille<br>3 et sociales<br>* sociales |  |  |  |

# E2 & E3 : ONGLETS (AUTRE MOYEN DE RECHERCHE)

| Nos vins | Repas    |
|----------|----------|
| Blanc    | Entrées  |
| Rouge    | Plats    |
| Rosé     | Desserts |

Ces onglets vous permettent aussi une autre forme de recherche. Les vins et repas ont été segmentés pour mieux orienter vos choix et critères de recherche.

# E2 : SELECTIONNER UNE CATEGORIE (type de vins)

Une liste par type de vins est mise à votre disposition, les liens vous permettent d'accéder à la description de chaque vin ainsi que les assortiments culinaires.

- Survolez le menu déroulant « Nos vins » et sélectionnez votre type.

| Les vins Rouge                                                                                                    |  |
|----------------------------------------------------------------------------------------------------|--|
| Accueil Nos vins Repas Mon compte                                                                                                    |  |
| Recherche : go                                                                                                    |  |
| D <sub>escription des types de vins</sub>                                                                                                    |  |
| Les vins rouges sont des vins obtenus par la fermentation du moût de raisins noirs en<br>présence de la pellicule, des pépins et éventuellement de la rafle                                    |  |
| Faîtes le choix!!!                                                                                                    |  |
| <ul> <li>Anjou rouge</li> <li>Beaujolais rouge</li> <li>Corbieres</li> <li>Cotes du rhone</li> <li>Gaillac</li> <li>Pomerol</li> <li>Saint joseph</li> <li>Sancerre</li> <li>Saumur</li> </ul> |  |

#### E4 & E7: RAJOUTER UN VIN

Le site peut être enrichi grâce à votre contribution, cliquez sur le lien <u>« Apportez une</u> <u>contribution »</u> à la page d'accueil et proposez après <u>inscription</u> ou <u>connexion</u> un assortiment culinaire. La proposition sera enregistrée et affichée. L'assortiment devra par contre être vérifié par le modérateur et sera affiché ultérieurement avec l'illustration correspondante.

- Etape 1 : Cliquer sur <u>« Apportez une contribution »</u>
- Etape 2 : Connectez-vous via le formulaire ou Inscrivez-vous si vous n'êtes pas accrédité au site

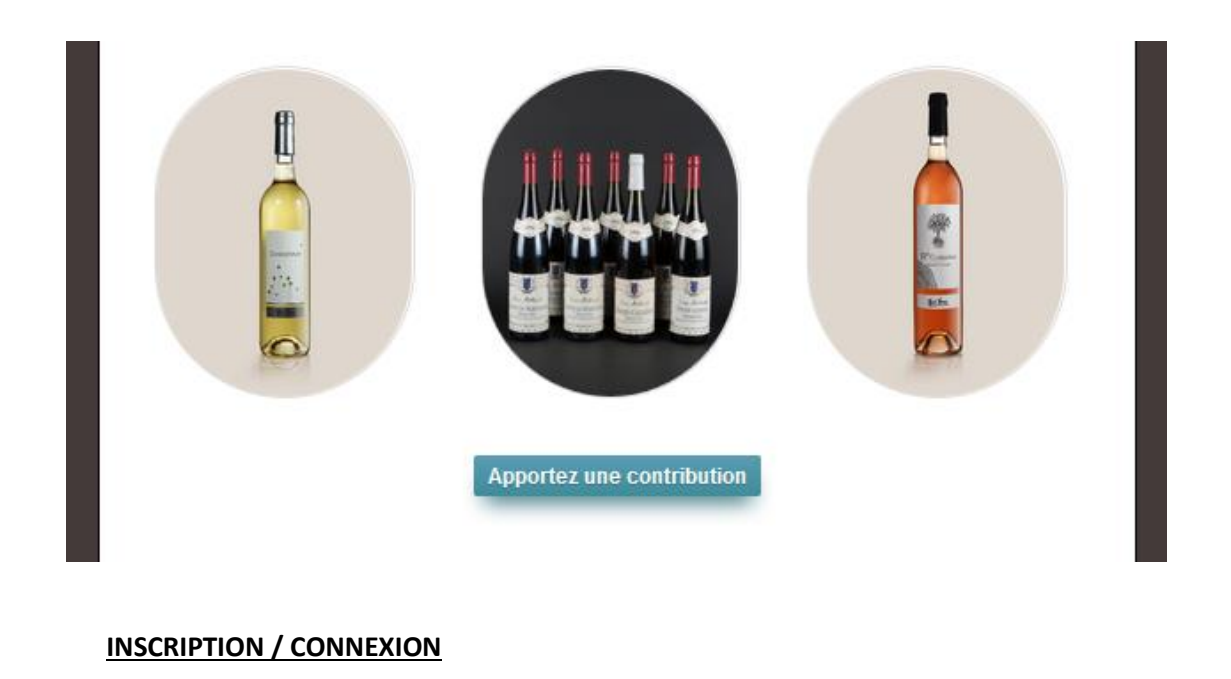

|                         | Mon compte            |
|-------------------------|-----------------------|
|                         | S'inscrire            |
|                         | Se connecter          |
|                         | Se déconnecter        |
| Inscrivez-vous !        |                       |
|                         | Identifiez vous       |
| Pseudo Username         |                       |
| Mot de passe Username   | Pseudo Username       |
| Mot de passe Username   | Mot de passe Username |
| Email @example.com      | Connexion S'inscrire  |
| S'inscrire Se connecter |                       |

#### E7 : SAISIE D'UN VIN

| Veille                 | z à bien remplir ces champs pour faciliter l'enregistrement (Des détails sur le vi | n |
|------------------------|------------------------------------------------------------------------------------|---|
| ainsi que le repas cor | respondant).                                                                       |   |

| Saisie d'un vin       |          |       |  |            |
|-----------------------|----------|-------|--|------------|
| Accueil               | Nos vins | Repas |  | Mon compte |
| Recherche :           | go       |       |  |            |
|                       |          |       |  |            |
| Vin : saisir vin      |          |       |  |            |
| Région : saisir régio | n        |       |  |            |
| Cépage:               | •        |       |  |            |
|                       |          |       |  |            |
| Repas:                |          |       |  |            |
|                       |          |       |  |            |
| Type repas: Entré     | ie _     |       |  |            |
| B                     |          |       |  |            |
| Description:          |          |       |  |            |

D'autres fonctionnalités sont en cours de développement, pour vous permettre encore plus d'échanges. **Mail de contact** : <u>winetaste.gide@gmail.com</u>

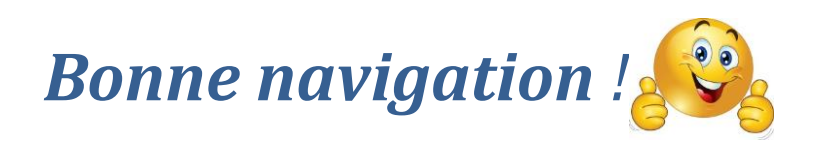